#### Como crear una cuenta para padres en el portal Aries de AADUSD

Abra su navegador de internet. Escriba la dirección en el navegador: https://actonaguadulce.asp.aeries.net/Student/LoginParent.aspx

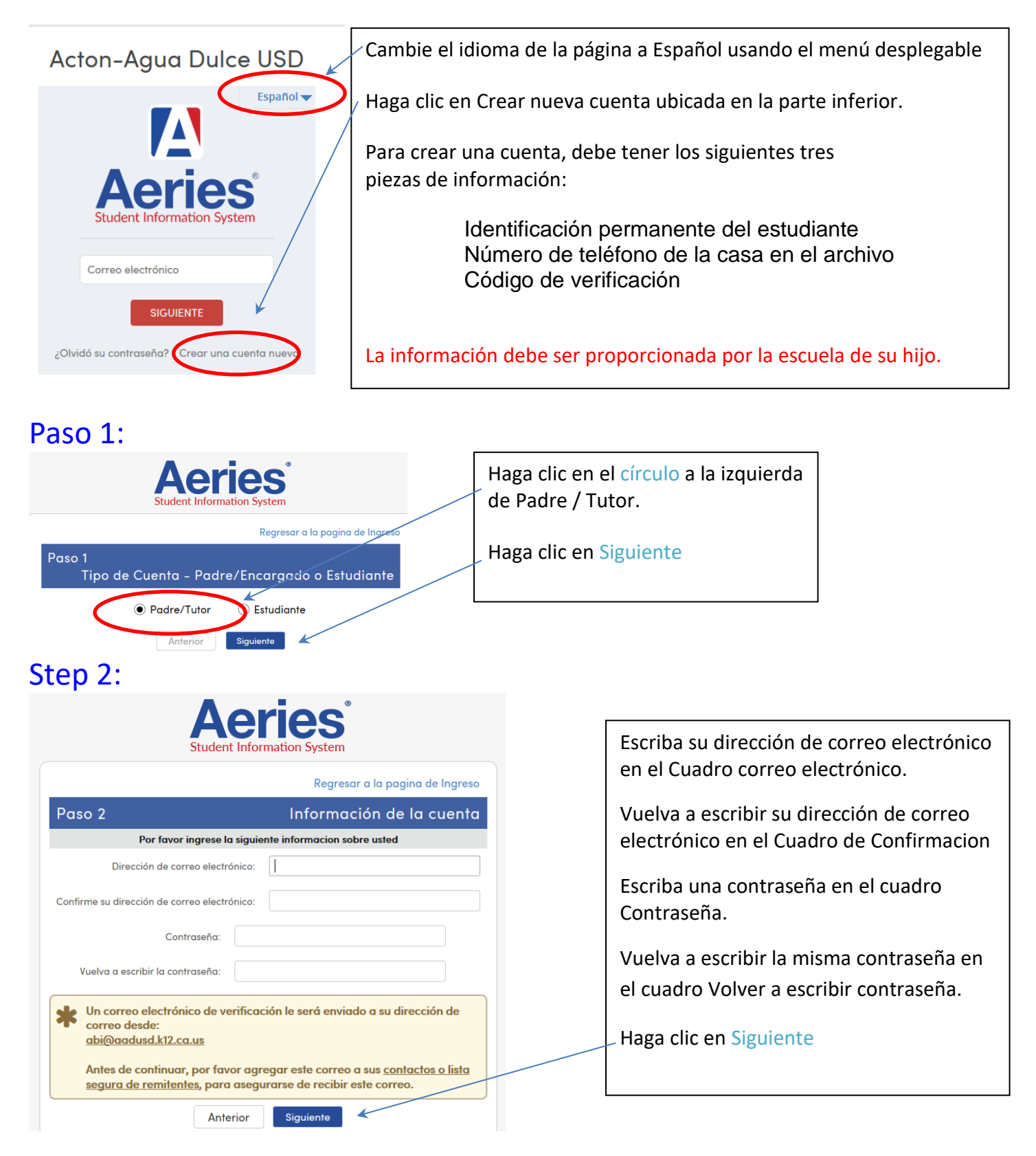

### Paso 3:

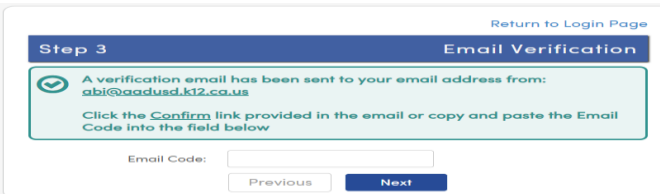

Esta pantalla aparecerá. DEBE ABRIR, LEER Y SEGUIR LAS INSTRUCCIONES EN SU CORREO ELECTRÓNICO PRIMERO PARA CONTINUAR CREANDO SU CUENTA.

Abra su programa de correo electrónico. Abra el correo electrónico de **abi@aadusd.k12.ca.us**. Recibirá un mensaje similar al siguiente ejemplo. Haga clic en el enlace Confirmar dirección de correo electrónico actual en el mensaje de correo electrónico.

Si el enlace no funciona, siga las instrucciones restantes en el correo electrónico. POR FAVOR NO HAGA AMBOS. Las instrucciones restantes en el correo electrónico SOLO se usan si el enlace Confirmar dirección de correo electrónico actual no funciona.

#### Ejemplo de mensaje de correo electrónico:

Gracias por registrarse para obtener una cuenta Aeries. Para asegurarse de que solicitó la cuenta, haga clic en el enlace correspondiente a continuación o copie y pegue la URL en la barra de direcciones de su navegador.

Si puede, haga clic en los siguientes enlaces para confirmar o rechazar esta cuenta:

Confirmar esta dirección de correo electrónico

Rechazar esta dirección de correo electrónico

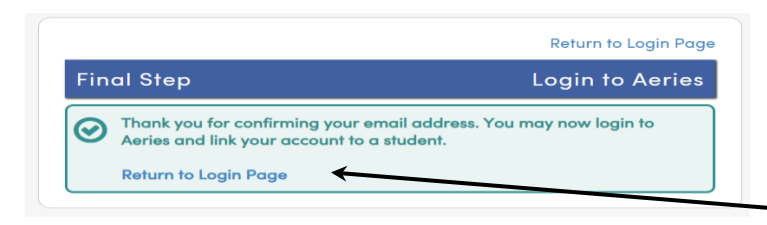

Aparecerá una ventana similar a esta una vez que haya hecho clic en Confirmar dirección de correo electrónico en la pantalla anterior. Clic en el enlace:

Regresar a la página de inicio de sesión.

#### Paso 4:

#### Acton-Agua Dulce USD

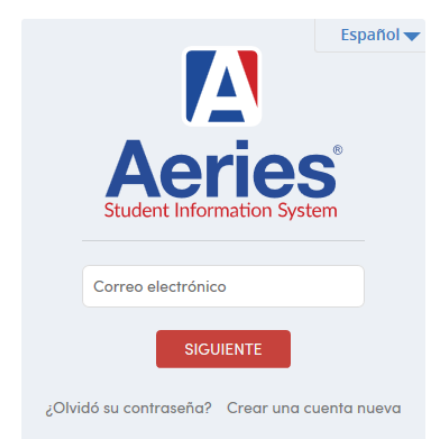

Inicie sesión en su nueva cuenta con la dirección de correo electrónico y la contraseña que creó.

# Paso 5:

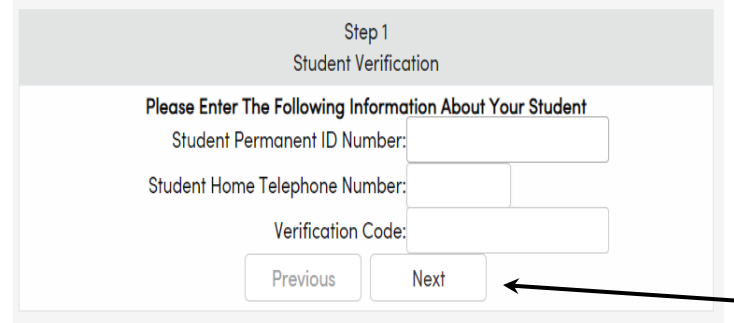

# Step 6:

Utilice la información que le proporcionó la escuela de su hijo

Ingrese el número de identificación permanente del estudiante.

Ingrese el número de teléfono de la casa del estudiante

Introduzca el código de verificación

Haga clic en Siguiente

|                                                                                                    | <pre></pre>       |                                                                                                    |  |
|----------------------------------------------------------------------------------------------------|-------------------|----------------------------------------------------------------------------------------------------|--|
| Emergency Contact Verification<br>John Jr Doe has been added to your account.<br>Please choose the Contact record that represents you so the email<br>address can be properly updated. |                   | Si aparece esta pantalla:<br>Enlace este ID de inicio de sesión a su nombre<br>desde la lista de contactos que se muestra en la |  |
|                                                                                                    | Name Relation     | pantalla.                                                                                                    |  |
| 0                                                                                                    | John Doe          | Haga clic en Siguiente .                                                                                                    |  |
| 0                                                                                                    | B.D. Wolff        |                                                                                                    |  |
| 0                                                                                                    | Jane Doe          |                                                                                                    |  |
| 0                                                                                                    | Dr. Goodman       |                                                                                                    |  |
| ۲                                                                                                    | None of the above |                                                                                                    |  |

# Step 7:

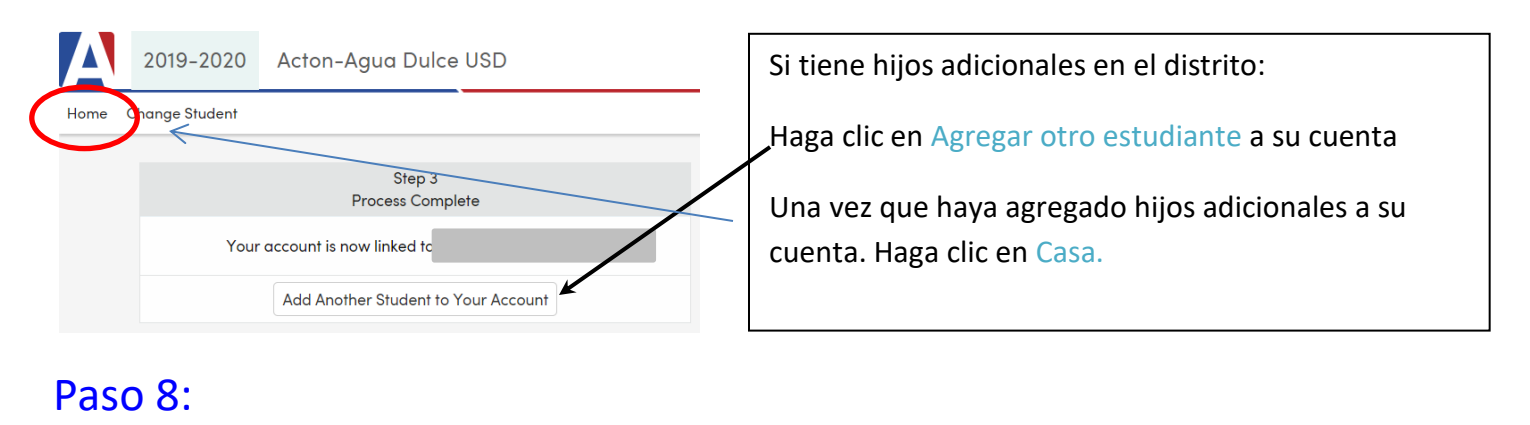

# Attendance Grades Classes Test Scores Change Student Welcome to the Aeries Portal for

Esta pantalla es su pantalla de inicio para todos los inicios de sesión futuros. Desde aquí, puede consultar calificaciones, asistencia, transcripciones, etc.

Nota: También hay una aplicación Aeries para su teléfono. Descargue la aplicación y luego inicie sesión con la dirección de correo electrónico y la contraseña que creó para que pueda mantenerse actualizado sobre el progreso de su hijo/a.